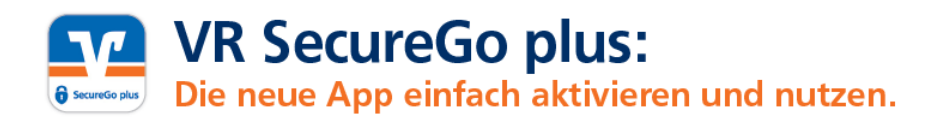

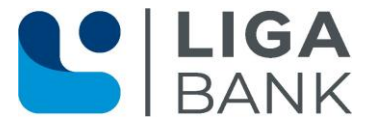

## Hinzufügen einer Bankverbindung in die bestehende VR SecureGo plus App

Öffnen Sie auf Ihrem Smartphone die bereits bestehende App VR SecureGo plus, klicken auf das Zahnrad-Symbol in der oberen rechten Ecke, wählen den Reiter "Bankverbindungen" aus und geben Ihren individuellen Freigabe-Code ein.

| 07:13 6         | .ill 5G 🔳            |
|-----------------|----------------------|
|                 | <b>\$</b>            |
| Aufträge        |                      |
|                 |                      |
| Keine Aufträ    | ige vorhanden        |
| R Ak            | tualisieren          |
| Letzter Auftrag |                      |
| OnlineBanking   |                      |
| Freigegeben     | 12.04.24 • 15:04 Uhr |
| 🕚 Zur Au        | ftragshistorie       |
|                 |                      |

| Eir | nstellungen                              |   |
|-----|------------------------------------------|---|
| ALL | GEMEIN                                   |   |
| 0   | Freigabe-Code ändern                     | > |
| ☆   | Übermittlung der<br>Diagnosedaten ändern | > |
| BAN | KEN & KARTEN                             |   |
| ۰   | Bankverbindungen                         | > |
| ▣   | Karten                                   | > |
| 68  | Aktivierungscode einscannen              | > |
|     | Gerätewechsel                            | > |
| ÜRE | P                                        |   |

| Einstellungen<br>Freigabe-Code e<br>Bitte geben Sie Ihren Freigabe- | <b>ingeben</b>                  |
|---------------------------------------------------------------------|---------------------------------|
| Einstellungen<br>Freigabe-Code e<br>Bitte geben Sie Ihren Freigabe- | ingeben                         |
| Freigabe-Code e<br>Bitte geben Sie Ihren Freigabe-                  | ingeben<br><sup>Code ein.</sup> |
| Bitte geben Sie Ihren Freigabe-                                     | Code ein.                       |
|                                                                     |                                 |
|                                                                     |                                 |
|                                                                     |                                 |
| Freigabe-Code                                                       | ٢                               |

Anschließend klicken Sie den Button "Neue Bankverbindung hinzufügen an", wählen dann aus, ob Sie den Aktivierungscode gleich eingeben oder zuerst anfordern möchten und scannen diesen zu guter Letzt ein.

| 09:07 🕇                          | ali lite 🔳 |
|----------------------------------|------------|
| Einstellungen<br>Bankverbindunge | n          |
| Übersicht  IlGA Bank eG          | >          |
| Raiffeisenbank                   | eG >       |
|                                  |            |
|                                  |            |
| Neue Bankverbindung hinz         | ufügen     |

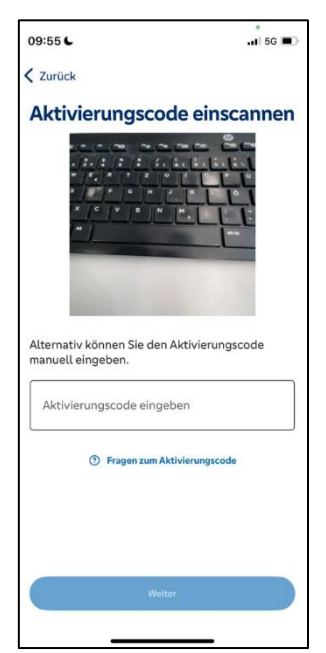

Weitere Informationen finden Sie auf unserer Homepage unter <u>www.ligabank.de</u>.